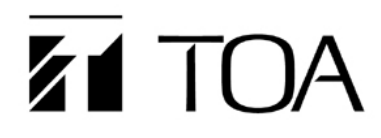

# **USER MANUAL**

## **Peer to Peer Mode Configuration**

**N-SP80** 

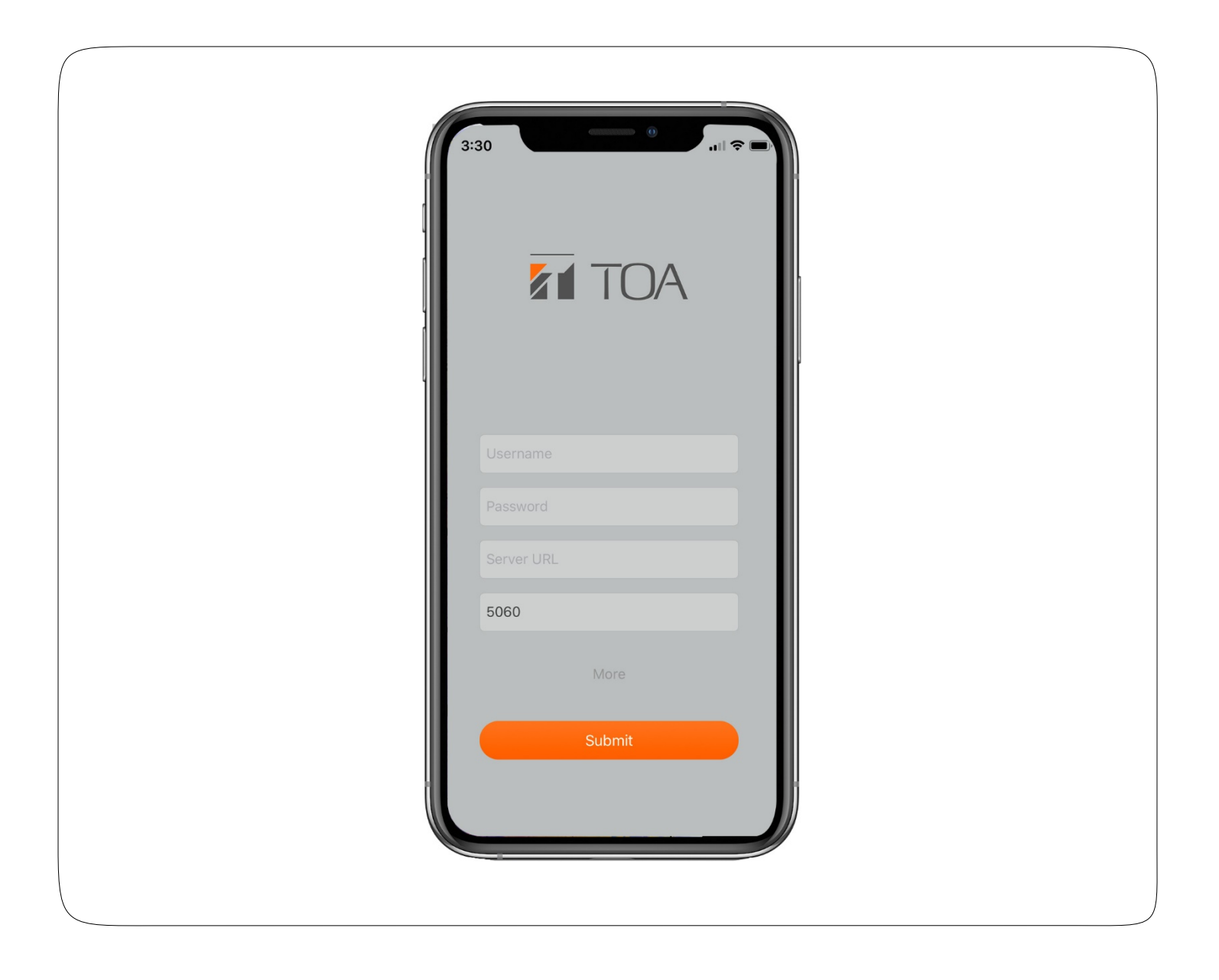

#### **TOA Canada Corporation**

### **Table of Contents**

| 1. | Settings Page Access | .3 |
|----|----------------------|----|
| 2. | SIP Account Disable  | .3 |
| 3. | Add a Contact        | .4 |
| 4. | Make a Call          | .5 |

To configure the N-SP80 app to operate in peer-to-peer mode, follow these four simple steps.

#### 1. Settings Page Access

When users open N-SP80 app for the first time, they need to disable the SIP account to use it in peer-to-peer mode.

Click "More" to access the Settings page.

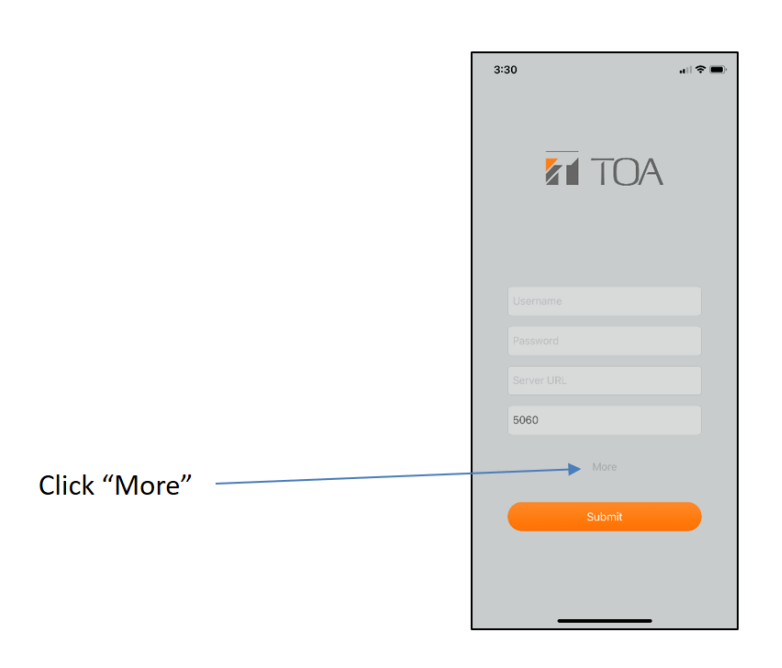

#### 2. SIP Account Disable

Disable the SIP account click "Save" to save the configuration.

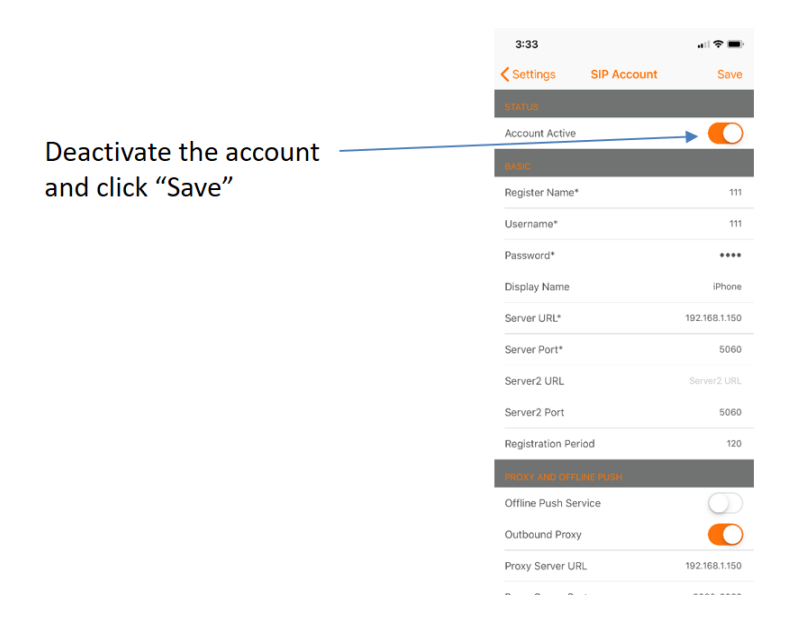

#### 3. Add a Contact

On the Contacts page, click Add to add a new contact.

Name: The name of the contact's device.

SIP Number: The SIP number or IP address of the devices.

Example: Tap to change the contacts' profile picture. There are four default pictures for users to choose: male, female, door unit and indoor monitor. Users can also choose local pictures or take a photo.

**Device Type:** Choose the corresponding type according to the contact's device. There are five types of users.

Video Preview: If enabled, users can preview before the call.

**RTSP Enabled:** If enabled, users can get the video preview and monitor the video from door unit and stair phone.

**RTSP Address:** Type in the RTSP URL of door phone using the following format: **rtsp://Door Phone's IP/live/ch00\_0**.

**Unlock:** If enabled, there will be an Unlock icon in the talking interface when the device type is door unit or stair phone.

**Relay Name:** To set a name for the relay.

Unlock Method: It supports DTMF and HTTP commands.

When choose the HTTP, then the N-SP80 app can unlock the devices in the monitor interface, either.

\*Note: The HTTP control feature should be enabled on the devices first. For example, the configuration path of TOA door phone is **Web - Intercom - Relay - Open Relay via HTTP**. The unlock HTTP command format is:

#### http://IP\_address/fcgi/do?action=OpenDoor&UserName=&Password=&DoorNum=1.

**DTMF Code:** To setup corresponding DTMF code of DTMF code type.

More Relay: To add a new option to control the relay. The N-SP80 app can support up to 3 relays.

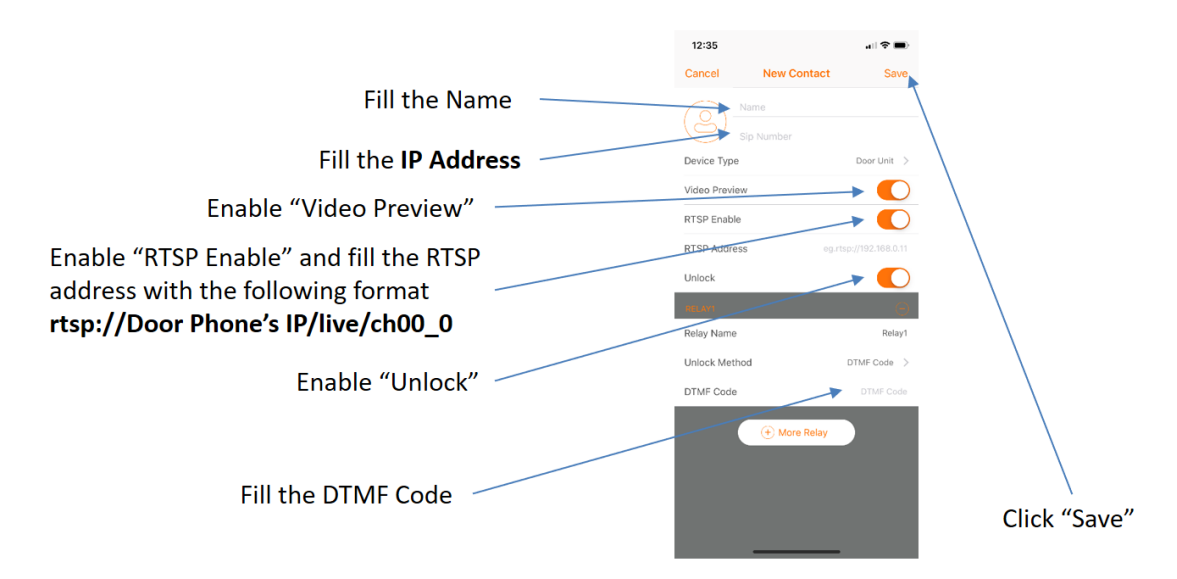

#### 4. Make a Call

On the **Contacts** page, select the added contact and press the <sup>5</sup> button to make a call out.

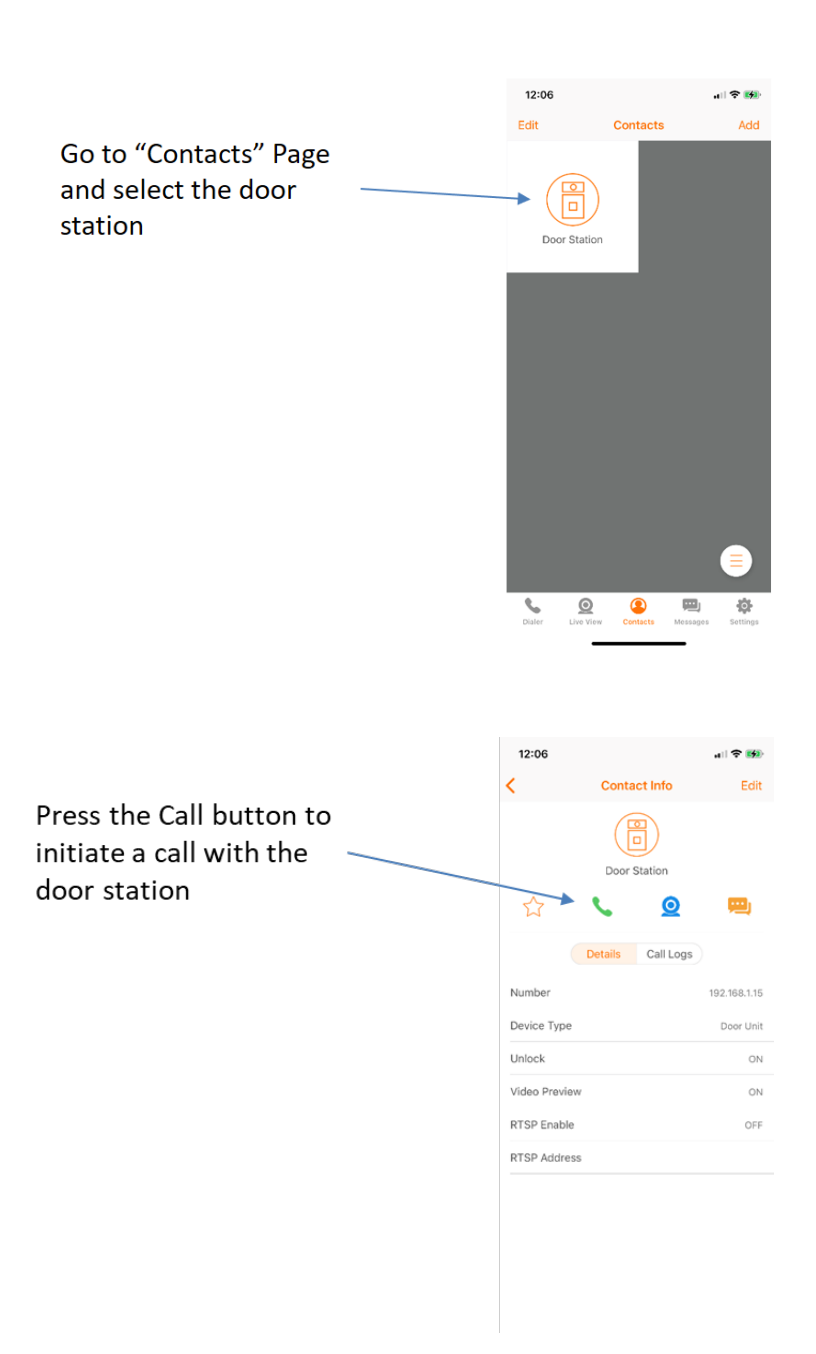